|                                    | MD                | O CO Crea       | te ARZ        | . Modific | ation |        |   |
|------------------------------------|-------------------|-----------------|---------------|-----------|-------|--------|---|
|                                    |                   | Re              | eference Guio | e         |       |        |   |
| Homepage                           |                   | MDO Application |               | MDO       |       | Create |   |
| Table of Contents                  |                   |                 |               |           |       |        |   |
| Roles                              |                   |                 |               |           |       |        | 1 |
| Creating an ARZ Modification Do    | cument            |                 |               |           |       |        | 1 |
| Two Create Options                 |                   |                 |               |           |       |        | 1 |
| Search Criteria                    |                   |                 |               |           |       |        | 1 |
| Contract Information:              |                   |                 |               |           |       |        | ŕ |
| Search Results                     |                   |                 |               |           |       |        |   |
| Search Results Columns:            |                   |                 |               |           |       |        |   |
| ARZ Modification                   |                   |                 |               |           |       |        |   |
| ARZ Modification Tab               |                   |                 |               |           |       |        |   |
| ARZ MOD Creation tabs:             |                   |                 |               |           |       |        | 3 |
| Follow-up questions vary, includir | ng but not limite | d to:           |               |           |       |        |   |
| ARZ Modification Questions:        |                   |                 |               |           |       |        |   |
| Workload Realignment 'No' Answ     | er Route:         |                 |               |           |       |        | 4 |
| Contractor's CAGE                  |                   |                 |               |           |       |        | 4 |
| Contractor's UEI                   |                   |                 |               |           |       |        | 4 |
| Contractor's Name                  |                   |                 |               |           |       |        |   |
| Agreement                          |                   |                 |               |           |       |        |   |
| Address                            |                   |                 |               |           |       |        |   |

| Physical Address                            | 5  |
|---------------------------------------------|----|
| Remittance Address                          | 6  |
| Clauses                                     | 6  |
| Add Clause Fields:                          | 7  |
| Clauses Table Columns:                      | 7  |
| Admin Office                                | 7  |
|                                             |    |
|                                             | o  |
| workload Realignment Yes Anwser Route:      | 8  |
| General Order                               | 8  |
| CMO Disestablished                          | 8  |
| CMO Established                             | 8  |
| Admin Office                                | 8  |
| Pay Office                                  | 9  |
| Comments                                    | 9  |
| Associated Contracts Tab                    | 9  |
| Search Criteria:                            | 9  |
| Attachments Tab                             | 10 |
| First Scenario                              | 10 |
| Second Scenario                             | 11 |
| Adding Attachments                          |    |
| History Tab                                 |    |
| History tab entries:                        | 12 |
| Submit for Review                           | 12 |
|                                             | 12 |
|                                             | 13 |
| Information provided on the Success screen: |    |

| Excel/CSV Import13                                       |    |  |
|----------------------------------------------------------|----|--|
| There is one tab within the Excel/CSV file with columns: | 13 |  |
| Import Results List columns:                             | 14 |  |
| Columns:                                                 | 14 |  |

| Roles                                       | <ul> <li>The role(s) required to Create an ARZ Modification Document submitted for review by an MDO – Contracting Officer in the Modification and Delivery Order (MDO) application:</li> <li>MDO - Contracting Officer</li> </ul>                                                                                                    |
|---------------------------------------------|----------------------------------------------------------------------------------------------------|
| Creating an ARZ<br>Modification<br>Document | This guide provides an overview of how an <b>MDO – Contracting Officer</b> user <b>Creates</b> an ARZ Modification document in the <b>Modification</b><br><b>and Delivery Order (MDO)</b> application for review by an assigned <b>MDO – ARZ Mod Reviewer</b> .<br>Log in to PIEE as an MDO - Contracting Officer and access the MDO module. In the MDO module go to <b>MDO &gt; Create</b> .                                                                                                    |
| Two Create<br>Options                       | <ul> <li>There are two ways to create an ARZ Modification Document:         <ul> <li>Manual Data Entry</li> <li>ARZ Modification Excel/CSV Import (Refer to section ARZ Modification Document – <u>Excel/CSV Import</u> at the end of this document for further instructions.)</li> </ul> </li> <li>The Excel/CSV template is available on the WBT under MDO &gt; Getting Started in MDO &gt; Sample Files &gt; Master ARZ Template and is also available for download while logged into PIEE as an MDO – CO or CS user during ARZ Modification Create (MDO &gt; Create &gt; Import &gt; Import Items &gt; Master ARZ Template).</li> </ul>                                                                 |
| Search Criteria                             | <ul> <li>MDO – Create ARZ MOD/Modification/Order page displays, and the remainder of this guide explains the "Manual Data Entry" process for creating ARZ modifications. Enter the Contract/Order Information for the contracts that are being modified.</li> <li>Contract Information: <ul> <li>Contract Number (<i>parameters: Starts With / Equal to / Is Null / Not Null</i>)</li> <li>Order Number (<i>parameters: Starts With / Equal to / Is Null / Not Null</i>)</li> <li>Issue Office DoDAAC</li> <li>Admin Office DoDAAC</li> <li>Pay DoDAAC</li> <li>Contractor CAGE Code</li> <li>BPA, IDC, and BOA Only (<i>Checkbox</i>)</li> </ul> </li> </ul> <li>Buttons: <ul> <li>Search</li> </ul> </li> |

| Import (Import ARZ Template)                                                                                                    |
|----------------------------------------------------------------------------------------------------|
| NOTE: At least one search criterion is required to perform a search.                                                                                                    |
| After entering search criteria click the Search button. The search results display on the same page.                                                                                                    |
| Search Results display below the Search Criteria and allow new searches without leaving the page. Users Can find the Contract(s)/Order(s) quickly and easily.                                                                                                    |
| Search Results Columns:     Checkbox                                                                                                    |
| <ul> <li>Contract Number</li> <li>Order Number</li> <li>Issue DoDAAC</li> <li>Admin DoDAAC</li> <li>Pay DoDAAC</li> <li>CAGE</li> </ul>                                                                                                    |
| NOTE: The search result displays only the Award data. The latest Pay Office, Admin and CAGE codes will be populated upon creation of the document                                                                                                    |
| Buttons:                                                                                                    |
| <ul> <li>Create – ARZ MOD/Modification</li> <li>Create - Order</li> <li>Cancel</li> </ul>                                                                                                    |
| From the search results, check the checkbox for all applicable Contract(s)/Order(s) that need to be modified. Click the <b>Create – ARZ</b><br><b>MOD/Modification</b> button. When only one contract is modified, a question displays to determine if it is an ARZ MOD or a Modification. |
| ARZ Modification                                                                                                    |
| Will this modification -                                                                                                    |
| <ul> <li>Change a Contractor's address</li> <li>Change a Contractor's CAGE code or UEI</li> <li>Change a Contractor's name</li> </ul>                                                                                                    |
|                                                                                                    |

|                         | <ul> <li>Implement a novation, change-of-name, conversion, or restructure agreement or general order</li> <li>Change administration or payment office</li> <li>Adjust or realign workload</li> </ul>                                                                                                    |  |  |  |
|-------------------------|----------------------------------------------------------------------------------------------------|--|--|--|
|                         | Answering <b>No</b> , redirects the user to the MOD Creation screen instead of the ARZ MOD screen. Refer to <u>MDO – CO Create Modification</u> training for more information located on the <b>WBT &gt; MDO &gt; How To – MDO Documents &gt; Modification &gt; MDO – Contracting Officer</b> .                                                                                                    |  |  |  |
|                         | Answering Yes, the create process continues to the ARZ MOD Create Document screen.                                                                                                    |  |  |  |
|                         | Click the 'X' button in the top right corner to cancel the modal. This closes the pop-up and returns the user to the MDO Create Search screen.                                                                                                    |  |  |  |
| ARZ Modification<br>Tab | The ARZ MOD Creation screen displays and information for the ARZ Modification is entered on the tabs below.  ARZ MOD Creation tabs:  ARZ MOD Creation tabs:  ARZ MOD Creation tab screen displays and information for the ARZ Modification is entered on the tabs below.  ARZ MOD Creation tabs:  ARZ MOD Creation tab buttons:  ARZ MOD Creation tab buttons:  Submit for Review  Save  Back  Cancel  View PDF  NOTE: The Save button is available at all points during the ARZ Modification workflow process. The button saves all information currently input. Take note of the Document ID at the top of the page; this ID may be used to locate the saved document via the MDO Search page. Refer to the Save training available on the MDO WBT under General Functions link for more details.  The ARZ Modification Tab presents the user with Yes/No questions that displayes additional questions depending on the answers chosen for each Yes/No question. Not all Yes/No questions display, only those required based on the initiator's answers. |  |  |  |

## Follow-up questions vary, including but not limited to:

- Yes/No
- Names
- Address
- DoDAACs
- Dates

NOTE: All fields and questions that are displayed are mandatory on the ARZ Modification Tab.

# **ARZ Modification Questions:**

The first question displayed is:

Will this modification implement a workload realignment? Yes/No

The answer chosen populates different questions and the sections below have been separated based on the answer to the first question and is indicated with "Workload Realignment (Yes/No) Answer Route".

# Workload Realignment 'No' Answer Route:

Will this modification implement a workload realignment? NO Route

Contractor's CAGE

Will this modification serve to implement a Novation, Change-of-Name, Conversion, or Restructure Agreement, under FAR Subpart 42.12? Yes/No

Will this modification cause a change to the Contractor's CAGE Code? **Yes/No** Contractor's previous CAGE Contractor's new CAGE

# Contractor's UEI

Will this modification cause a change to the Contractor's UEI? Yes/No

#### Contractor's previous UEI

Contractor's new UEI

### Contractor's Name

Will this modification cause a change to the Contractor's name? **Yes/No** Has the Contractor already updated its name in System for Award Management (SAM)? **Yes/No** Contractor's previous name Contractor's new name

Is the Contractor's name change applicable to the hard copy check remittance address? **Yes/No** Contractor's new name for remittance purposes

#### Agreement

What is the date of the DACO/ACO/AGO Signature on the Agreement? Is the Agreement attached? **Yes/No** 

### Address

(Fields display when "No" is selected in the "Will this modification serve to implement a Novation, Change-of-Name, Conversion, or Restructure Agreement, under FAR Subpart 42.12?" field)

Will this modification cause a change to the Contractor's physical address? Yes/No

Has the Contractor already updated its physical address in System for Award Management(SAM)? Yes/No

(Fields display when "Yes" is selected in the above field)

Physical Address

| Address        | Old Address                                                  | New Address |
|----------------|--------------------------------------------------------------|-------------|
| Address Line 1 | (Old Address information will be pre-populated from EDA/SDW) |             |
| Address Line 2 |                                                              |             |

| Address Line 3               |  |
|------------------------------|--|
| City                         |  |
| State (drop-down)            |  |
| Zip+4                        |  |
| Country ( <i>drop-down</i> ) |  |

Is the Contractor's address change applicable to the hard copy check remittance address? Yes/No

## Remittance Address

| Address             | Old Address                                                  | New Address |
|---------------------|--------------------------------------------------------------|-------------|
| Address Line 1      | (Old Address information will be pre-populated from EDA/SDW) |             |
| Address Line 2      |                                                              |             |
| Address Line 3      |                                                              |             |
| City                |                                                              |             |
| State (drop-down)   |                                                              |             |
| Zip+4               |                                                              |             |
| Country (drop-down) |                                                              |             |

Will this modification add clause(s) to the included contracts/orders? Yes/No

## Clauses

### Buttons:

Add Clause

Add Clause Fields:

Regulation URL

Regulation or Supplement (drop-down)

Clause Number

Clause Title

Effective Date

Section of the Uniform Contract Format (UCF) (drop-down)

### Buttons:

- Save Clause
- Cancel

## Clauses Table Columns:

Regulation URL

Regulation or Supplement

Clause Number

Clause Title

Effective Date

Section of the Uniform Contract Format (UCF)

Action

- View (Edit)
- Delete

## Admin Office

(Fields display when ("No" is selected in "Will this modification serve to implement a Novation..." AND "Yes" in the "Will this modification cause a change to the Contractor's physical address?") OR ("Yes" is selected in "Will this modification serve to implement a Novation..."))

Will this modification cause a change to the administration office? Yes/No

(Fields display when "Yes" is selected in the above field)

DoDAAC of losing (old) administration office (The losing CMO Address source will be the Award or latest P-Mod/A-Mod/ARZ Mod based on the effective

date. If more than one Mod was entered on the same date, default to the DFARs for prioritization.)

DoDAAC of gaining (new) administration office

### Pay Office

Will this modification cause a change to the payment office? **Yes/No** DoDAAC of losing (old) pay office DoDAAC of gaining (new) pay office

# Workload Realignment 'Yes' Anwser Route:

Will this modification implement a workload realignment? Yes Route

### General Order

Is this workload realignment a result of a General Order? Yes/No

General Order Number

Effective date of General Order

## CMO Disestablished

Is a CMO being disestablished? **Yes/No** Disestablished CMO DoDAAC

## CMO Established

Is a CMO being established? **Yes/No** Newly Established CMO DoDAAC

### Admin Office

Will this modification cause a change to the administration office? Yes/No

(Fields display when "Yes" is selected in the above field)

|               | DoDAAC of losing (old) administration office (The losing CMO Address source will be the Award or latest P-Mod/A-Mod/ARZ Mod based on the effective |
|---------------|----------------------------------------------------------------------------------------------------|
|               | date. If more than one Mod was entered on the same date, default to the DFARs for prioritization.)                                                 |
|               | DoDAAC of gaining (new) administration office                                                                                                    |
|               |                                                                                                    |
|               | Pay Office                                                                                                    |
|               | Will this modification cause a change to the payment office? Yes/No                                                                                |
|               | DoDAAC of losing (old) pay office                                                                                                    |
|               | DoDAAC of gaining (new) pay office                                                                                                    |
|               |                                                                                                    |
|               | Comments                                                                                                    |
|               | Text field provided to users to enter information for the ARZ Modification. This field is mandatory when all answers selected are 'No'.            |
|               | The Associated Contracts tab allows the user to add/remove Contract(s)/Order(s) to/from the ARZ Modification document. This tab is                 |
|               | optional and is available to make changes to the selected Contract(s)/Order(s) without the need to return to the previous search screen of         |
|               | the ARZ Modification creation process.                                                                                                    |
|               |                                                                                                    |
|               | Search Results display below the Search Criteria on the left. The returned search results may be added to the Selected area on the right.          |
|               |                                                                                                    |
|               | Selected Contract(s)/Order(s) for the ARZ Modification display below the Search Criteria on the right. Contract(s)/Order(s) may be removed         |
|               | from this list.                                                                                                    |
| Associated    | The Contract/o//Order/o) may be descend heal, and forth to add and remays. Alternatively, there are arrow hyttana between the two tables           |
| Contracts Tab | to side in moving selected Contract(s)/Order(s) between the two tables                                                                             |
|               | to alde in moving selected contract(s) between the two tables.                                                                                     |
|               | Search Criteria:                                                                                                    |
|               | Contract Number (parameters: Starts With / Equal to / Is Null / Not Null)                                                                          |
|               | Order Number (parameters: Starts With / Equal to / Is Null / Not Null)                                                                             |
|               | Issue Office DoDAAC     Admin Office DoDAAC                                                                                                    |
|               | Pay DoDAAC                                                                                                    |
|               | Contractor CAGE Code     BRA JDC and ROA Only (Chapter)                                                                                            |
|               | DPA, IDU, and BUA Univ (Checkbox)                                                                                                    |

- Download data as Excel
- Arrow buttons (Move Contract(s)/Order(s) from the left or right tables)

NOTE: At least one search criterion is required to perform a search.

### Search Results:

- Search Results (Field populates with a numerical count of the returned results)
- Selected (Field populates with a numerical count of the selected results)

#### Buttons:

- Download Data as an Excel
- Search

NOTE: Upon document submission, the application will automatically remove any duplicate contracts added to the selected list.

Attachments are conditionally mandatory before the modifications are released; if there are no attachments on the ARZ Modification, they will be required to **Sign/Release** the document in the final step of the workflow if either of the two question scenarios outlined below are met.

Attachments are mandatory only when these question scenarios are met:

# **First Scenario**

## **Attachments Tab**

Will this modification implement a workload realignment? No

New questions appear

Will this modification serve to implement a Novation, Change-of-Name, Conversion, or Restructure Agreement, under FAR Subpart 42.12? **Yes** 

#### New questions appear

What is the date of the DACO/ACO/AGO Signature on the Agreement? Is the Agreement attached? **Yes** 

## **Second Scenario**

Will this modification implement a workload realignment? Yes

New questions appear

Is this workload realignment a result of a General Order? Yes

### Adding Attachments

To begin adding attachments click the **Choose** button. Select all necessary attachments in a PDF format. All attachments selected display below where they may be deleted or added.

After confirming all attachments are correct click the **Upload** button. After a successful upload, attachments display below on the document. Uploaded attachments may be deleted.

The **Cancel** button next to the Upload button cancels the uploading of chosen attachments.

#### Buttons:

- Choose
- Upload
- Cancel

|                      | <ul> <li>Files being Uploaded section:</li> <li>File Name</li> <li>File Size (KB/MB)</li> <li>Delete</li> </ul> Files that have been Uploaded section: <ul> <li>File Name (Special characters are removed)</li> <li>File Type (PDF)</li> <li>File Size (MB)</li> <li>Upload Date</li> <li>Name (Uploader's First/Last Name)</li> <li>Actions <ul> <li>Delete</li> </ul> </li> </ul>                                                                                                    |
|----------------------|----------------------------------------------------------------------------------------------------|
| History Tab          | During the initial create process this page is blank until an action is taken. The History tab displays all actions taken on an ARZ Modification, separated by role and action. <i>History tab entries:</i> Role  Role  Action Taken  Action Date  Status  First Name  Last Name  Email  Title  Commercial Telephone  DSN Telephone  Comments                                                                                                    |
| Submit for<br>Review | After the information is input, the document is ready for submission. Click the <b>Submit for Review</b> button to continue the workflow process. The Comments field is mandatory if the user answers <b>No</b> to all questions on the ARZ Modification tab. Document validation runs displaying soft warnings/errors on a modal pop-up; make necessary corrections before submitting. An optional Comments box is available on the pop-up. The User's DoDAAC displays on the pop-up. Click the <b>Submit for Review</b> button to continue. |

| Submit Success   | Successfully Submitting an ARZ Modification directs the user to a Success screen with the information for the document. The document is                      |
|------------------|----------------------------------------------------------------------------------------------------|
|                  | in the 'Pending ARZ MOD Reviewer Approval' status and assigned to the MDO - ARZ Mod Reviewers. An email is sent to the users                                 |
|                  | associated with the document, informing them the document has been submitted by an MDO – Contracting Officer.                                                |
|                  | Information provided on the Success screen:    Document ID  Document Type  Status  Action Taken  Action Date  Submitted By                                   |
|                  | The Excel/CSV template is available on the WBT under MDO > Getting Started in MDO > Sample Files > Master ARZ Template and is                                |
| Excel/CSV Import | also available for download while logged into PIEE as an MDO – CO or CS user during ARZ Modification Create (MDO > Create > Import >                         |
|                  | Import Items > <u>Master_ARZ_Template</u> ).                                                                                                    |
|                  | The template will download and be available to open to fill out the information on the ARZ Modification template.                                            |
|                  | There is one tab within the Excel/CSV file with columns:                                                                                                    |
|                  | Contract Number     Order Number                                                                                                    |
|                  | CAGE     Pay Office                                                                                                    |
|                  | The templete is used to odd up to 20,000 rouse of Contract(a) (Order(a) Numbers to ollow on olternative ADZ Medification exection process                    |
|                  | The template is used to add up to <b>20,000</b> rows of Contract(s)/Order(s) Numbers to allow an alternative ARZ Modification creation process.              |
|                  | After the information is input on the Excel/CSV template the user may use it to upload the information into the MDO application for ARZ Modification create. |
|                  | From the MDO - Create ARZ MOD/Modification/Order screen click the Import button.                                                                             |

Click the **Upload** button, on the pop-up the user will browse to the location of the <u>Master\_ARZ\_Template</u> file in Excel (.xlsx) or CSV (.csv) formats with the information for the ARZ Modification Document that needs to be uploaded. After locating the correct file, click the "**Upload**" button.

NOTE: Upon document submission, the application will automatically remove any duplicate contracts added to the selected list. NOTE: No spaces or special characters are allowed in the file names.

The file will upload and display Success/Warning/Error messages. The Results may be printed out for review to aide in correcting issues. Click the **Print Results** button to download a PDF with each message outlined.

Import Results List columns:

- Severity
- Column
- Row
- Message

If there are no Errors, an **Apply** button is present; click the **Apply** button to continue to the ARZ MOD Create screen.

Information input on the ARZ Modification Excel/CSV template automatically input into the MDO ARZ Modification Document on the Associated Contracts tab.

### Columns:

- Contract Number
- Order Number
- CAGE
- Admin DoDAAC
- Pay DoDAAC
- MOD Number
- Award Status
- PDS Status
- Attachments
- FPDS Status

Refer to the Associated Contracts Tab information section outlined above for more information.